## STEP 1

## A. Click on My Profile B. Click on New District Member

| School ad                         | ministi | rators                                                      |
|-----------------------------------|---------|-------------------------------------------------------------|
| ≡                                 |         | Dist                                                        |
|                                   |         |                                                             |
| A<br>My Profile                   | >       | All personal data provided will be used for ACSA purposes c |
|                                   |         | Member Information                                          |
| District Members                  |         | Full Name *                                                 |
| District Renewal                  | >       | Position Title                                              |
| B<br>New District Member          | r   >   | Director of HR                                              |
|                                   |         | District                                                    |
| Institutional Services<br>Members | >       | California School District                                  |
| Institutional Services            | >       |                                                             |

STEP 2

<u>A. Type First Name</u> <u>B. Type Last Name</u> <u>C. Type Email Address</u>

|       | District User Sign     | out Q Search |  |
|-------|------------------------|--------------|--|
|       |                        |              |  |
| >     | New District Member    |              |  |
| >     | o Sirst Name *         |              |  |
| >     | Jane                   |              |  |
| ber > | Doe<br>Email Address * |              |  |
| es >  | ianedoe@email.com      |              |  |
|       |                        |              |  |
| es 💙  |                        | SUBMIT       |  |
| >     |                        |              |  |

## STEP 3

Click on Submit. The new member will receive a link to an online ACSA application by email.

|  | SUBMIT |        |
|--|--------|--------|
|  |        | )<br>J |
|  |        |        |